## \*環境教育终身學習網更改服務單位之流程\*

1. 登入環境教育終身學習調 (https://elearn.epa.gov.tw/Default.aspx)

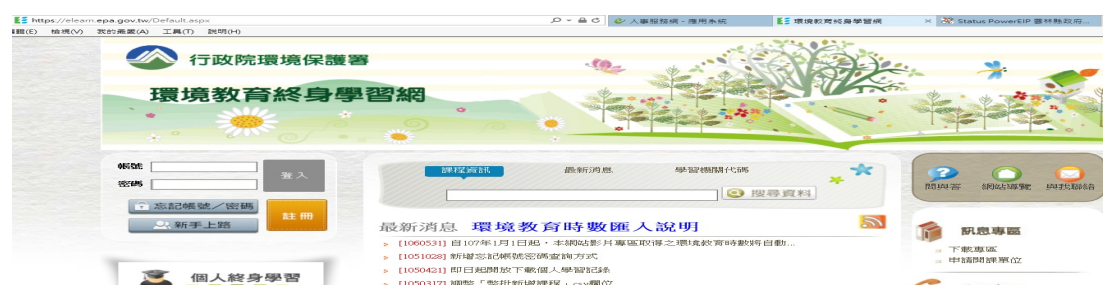

 2. 登入帳號及密碼(忘記帳號及密碼者,選下方忘記帳號/密碼鍵,重設密碼會 寄至手機簡訊或電子信箱),點選 個人終身學習

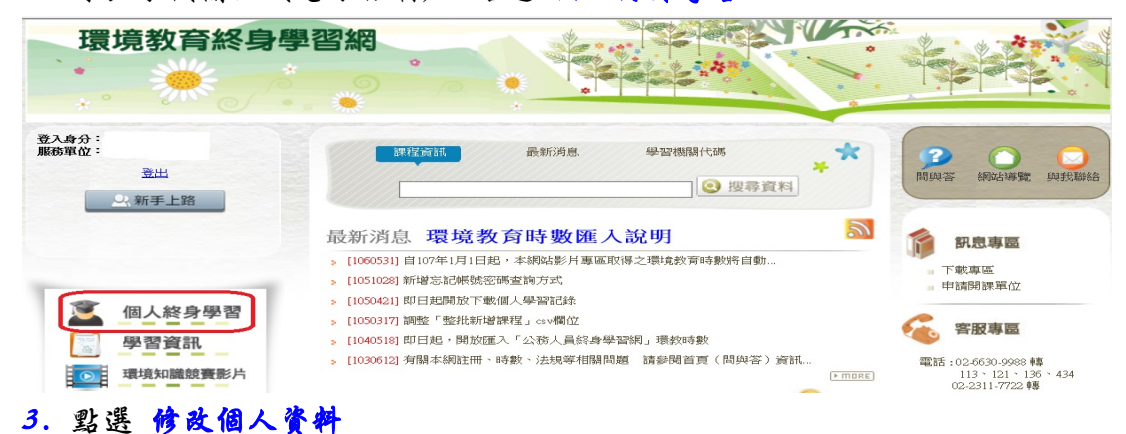

| 環境教育終身                                                                                                    |                                                                                                    |
|----------------------------------------------------------------------------------------------------|----------------------------------------------------------------------------------------------------|
| 登入身分:         選出         第新手上路         1         (2)         第一日         (2)         第一日         (2)         第一日         (2)         (3)         (4)         (4)         (4)         (5)         (4)         (5)         (4)         (5)         (4)         (5)         (4)         (5)         (4)         (5)         (4)         (5)         (4)         (5)         (4)         (5)         (4)         (5)         (4)         (5)         (5)         (5)         (5)         (5)         (5)         (5)         (5)         (5)         (5)         (5)         (5)         (5)         (5)         (5)         (5)         (5)         (5) <td< td=""><td><ul> <li>▲ 里爾爾林來</li> <li>● 聖習資料來</li> <li>2 修改個人資料 個人動學紀錄 我要當介紹人 學習資料來</li> </ul></td></td<> | <ul> <li>▲ 里爾爾林來</li> <li>● 聖習資料來</li> <li>2 修改個人資料 個人動學紀錄 我要當介紹人 學習資料來</li> </ul>                  |
|                                                                                                    | 援辱區間: 106-01-01 第~[106-12-31] 第<br>凝集目頻記語原処・應以記證有效期限為投募區間<br>凝集目頻記語原処・應以記證有效期限為投募區間<br>全部 ✓<br>全部 ✓ |
|                                                                                                    | 直詞<br>(區間時數摘要)(學習記錄下載)       課程名稱     関課機關(構)     學習方法     狀態     時數     課程起送日期     展死課程核可字<br>號    |

4. 服務單位選擇 376490000A(雲林縣政府機關代碼)後,再點選 更新

| 修改個人這      | 資料                                                     |
|------------|--------------------------------------------------------|
|            | 修改個人資料 個人動學紀錄 我要當介紹人 學習資料                              |
| 是您在本入口網站所受 | <b>送約約會員資料,請更新忽約資料</b> :(標示*之欄位為必填)                    |
| 自訂帳號:      | 檢查自訂帳號                                                 |
| *姓名:       | 請填寫真實姓名                                                |
| *身分證字號:    |                                                        |
| *E-Mail:   |                                                        |
| 出生年:       |                                                        |
| *居住縣市:     |                                                        |
| 介紹方式:      | 1介紹資訊填寫]                                               |
| 手機號碼:      | 請務必填寫手機號碼,以利查詢帳號/密碼                                    |
| 1. 服務軍位:   | 12音空[14][376490000A . 震林縣政府.<br>服務單位修改後,個人學習時數將於次日重新匯入 |
| *登入之密碼:    | 請輸入此次登入使用的密碼                                           |
|            |                                                        |

• 強制密碼不可與登入帳號相同